# 联系人APP tetoru注册使用指南

### 第一步:安装tetoru应用程序

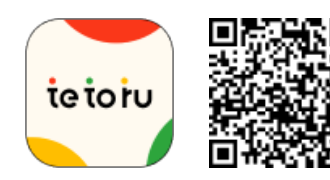

安装应用程序

tetoru 是为父母提供的免费联系服务。 用相机app读取二维码, 安装tetoru app版即可注册使用。

您也可以注册使用 tetoru 的网络版(对于那些没有智能手机的人)

https://tetoru.net/parents/web

\*tetoru网页版中, 您无法使用发送缺席通知和邀请父母的功能。

\*如果您在注册时遇到问题,请在网络上搜索"tetoru ヘルプ保護者"并查看帮助中心的注册和使用。

#### 第二步:新帐户注册/登录

❶从"新帐户注册"注册您的电子邮件地址

少 收到注册指导电子邮件

3 输入您的密码以完成注册

4 登录tetoru, 进入第3步

\*如果您使用docomo、au或SoftBank carrier mail, 或者如果您设置了垃圾邮件预防, 请设置您的设置以便您可以接收来自"tetoru.net"的邮件。电 子邮件可能无法正确发送。

#### 

如果您想注册 2 名或更多监护人

在为您的孩子注册后,您可以通过tetoru应用程序发送一个邀请。进入"设置",勾选"儿童信息",点击"邀请父母",按照屏幕上的指示邀请他们。 ※要发送邀请,你需要你想邀请的家长或监护人的电子邮件地址。

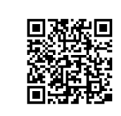

如果您在注册时遇到问题 请查看"tetoru 帮助中心"。

tetoru ヘルプ 保護者

Q

## ie io iu